## Vejledning i opret profil og tilmelding til klubmedlemsskab

## Opret profil:

Gå ind på Vallensbæk Rideklubs hjemmeside og klik på menupunkt "Log ind" og "vælg opret profil" (orange bjælke)

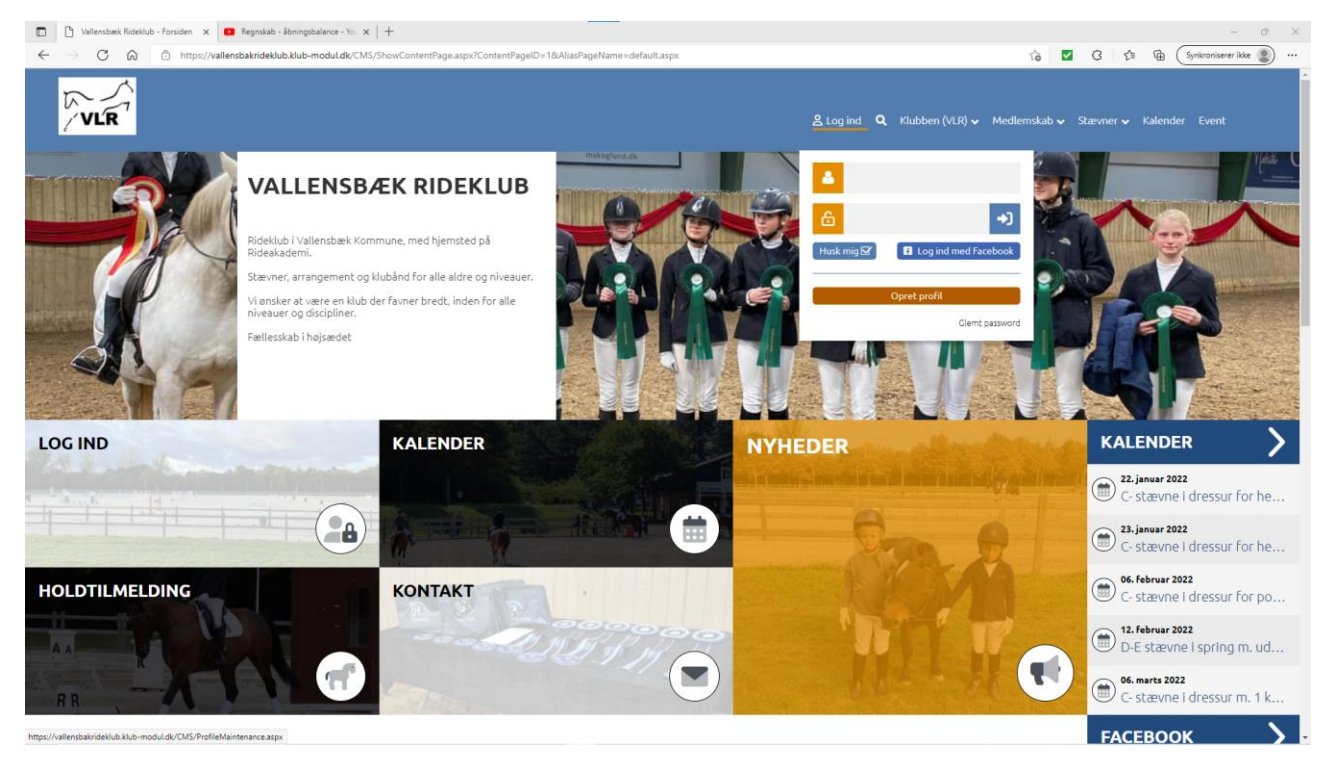

## Udfyld alle felter med 🧕

| 💼 🌓 Klubmodul.dk - Nem klubadmini 🗙 🖸 Regnskab - åbning | gsbalance - You ×   +                                                                                                    |                                         | - 0 ×                                 |
|---------------------------------------------------------|----------------------------------------------------------------------------------------------------|-----------------------------------------|---------------------------------------|
| ← → C ᢙ Ô https://vallensbakrideklub.klub               | -modul.dk/CMS/ProfileMaintenance.aspx                                                                                                    |                                         | sia 🗹 🕄 sit 🕞 Synkroniserer ikke 🚇 …  |
| VLR                                                     |                                                                                                    | Log ind Q Klubben (VLR) ✔ M             | fedlemskab ় Stævner ় Kalender Event |
| 0                                                       | Vejledning<br>Duskal oprete den person der skal tilmeldes. Også hvis det er et bar<br>- Du kan bruge den samme ernañ ved hver oprettelse.<br>- Tilføj familiemedlem? Log ind, klik på telin profifi klik nu på knap | n.<br>pen Tilføj familiemedlem!         |                                       |
|                                                         | 🖗 Navn og adresse                                                                                                    |                                         |                                       |
|                                                         | Fornavn<br>Anastasia                                                                                                    | Efternavn<br>Beverhousen                |                                       |
|                                                         | Adresse<br>Vejlegårdsparken 12                                                                                                    | Postnr. og By<br>2665 Vallensbæk Strand |                                       |
|                                                         | Hjemkommune<br>Vallensbæk                                                                                                    |                                         |                                       |
|                                                         | 🛛 Telefon                                                                                                    |                                         |                                       |
|                                                         | Mobil<br>50235068                                                                                                    | Ekstra mobiltelefon                     |                                       |
|                                                         | Fastnettelefon                                                                                                    |                                         |                                       |
| Ģ                                                       | ව් Alder og køn                                                                                                    |                                         |                                       |
|                                                         | Fødselsdato ?                                                                                                    | ✓ Køn<br>OMand ⊕Kvinde                  |                                       |
| S                                                       | 🖸 Email                                                                                                    |                                         |                                       |
|                                                         | Email                                                                                                    | Bekræft email                           |                                       |

Nederst i billedet er der en overskrift der hedder Frivillig her hakker du af hvilke opgaver du kan hjælpe med når vi afholder stævner/arrangementer.

De 2 orange bjælker nederst skal du acceptere samtykkeerklæring samt tage stilling til samtykke til offentliggørelse af billeder.

| A FAMIL                                       |   |                         |                 |  |
|-----------------------------------------------|---|-------------------------|-----------------|--|
|                                               |   |                         |                 |  |
| Port åbner/lukker til stævner                 | ? | Protokol henter         | ?               |  |
| Cafe vagt                                     | ? | Skriver for dommer      | ?               |  |
| Banepersonale til springstævner               | ? |                         |                 |  |
| Profil information                            |   |                         |                 |  |
| 0 Brugernavn                                  | ? | Password Minimum 7 tegn | ?               |  |
| Husk mig                                      |   |                         |                 |  |
| 🖲 🔍 Jeg accepterer samtykkeerklæringen        |   |                         |                 |  |
| 0 🕲 Samtykke til offentliggørelse af billeder |   |                         | Vælg venligst 👽 |  |
| Læs mere om de forskellige billedtyper        |   |                         |                 |  |
| 🐣 Opret Profil                                |   |                         | >               |  |
| 🚰 Opret & tilføj familiemedlem                |   |                         | <b>S</b>        |  |

Herefter klikker du på den grønne bjælke Opret profil.

Næste vindue ser ud som nedenstående og her klikker du på den grønne bjælke Bliv medlem

| 🗇 🖞 Klubmodul.dk - Nem Klubadmin x 💶 Regisikab - Joningsbalance - Yo: x   +                               | - σ ×                                                                   |
|----------------------------------------------------------------------------------------------------|-------------------------------------------------------------------------|
| e -> C 🗋 https://vallensbakrideklub.klub-modul.dk/CMS/VelkommenOprettet.aspx?MailAddress=test%40gmail.com | 🖉 🗞 🏠 🗹 🕄 🖓 🔂 Synkroniserer ikke 🏩 …                                    |
|                                                                                                    | ngermenu <b>Q</b> Klubben (VLR) v Medlemskab v Stævner v Kalender Event |
|                                                                                                    |                                                                         |
| Tillykke! Du har nu oprettet din profil                                                                   |                                                                         |
| Du er næsten i mål<br>↓ For at færdiggare din tilmelding, skal du gå videre nedenfor. ↓                   |                                                                         |
| 😤 BLIV MEDLEM                                                                                             | <b>&gt;</b>                                                             |
| Ö EVENT                                                                                                   | >                                                                       |
| Med venlig hilsen                                                                                         |                                                                         |
| Vallensbæk Bideklub                                                                                       |                                                                         |
| Vallensbæk Rideklub                                                                                       |                                                                         |
|                                                                                                    |                                                                         |
|                                                                                                    |                                                                         |
|                                                                                                    |                                                                         |
| VALLENSBÆK RIDEKLUB                                                                                       |                                                                         |
| ♥ Vejlegårdsvej 123-125, 2625 Vallensbæk<br>@ bestyrelse.vlr@gmail.com                                    |                                                                         |

Du kommer nu til nedenstående vindue, hvor du vælger hvilket type medlemskab du ønsker ved at klikke på den grønne bjælke "Tilmeld".

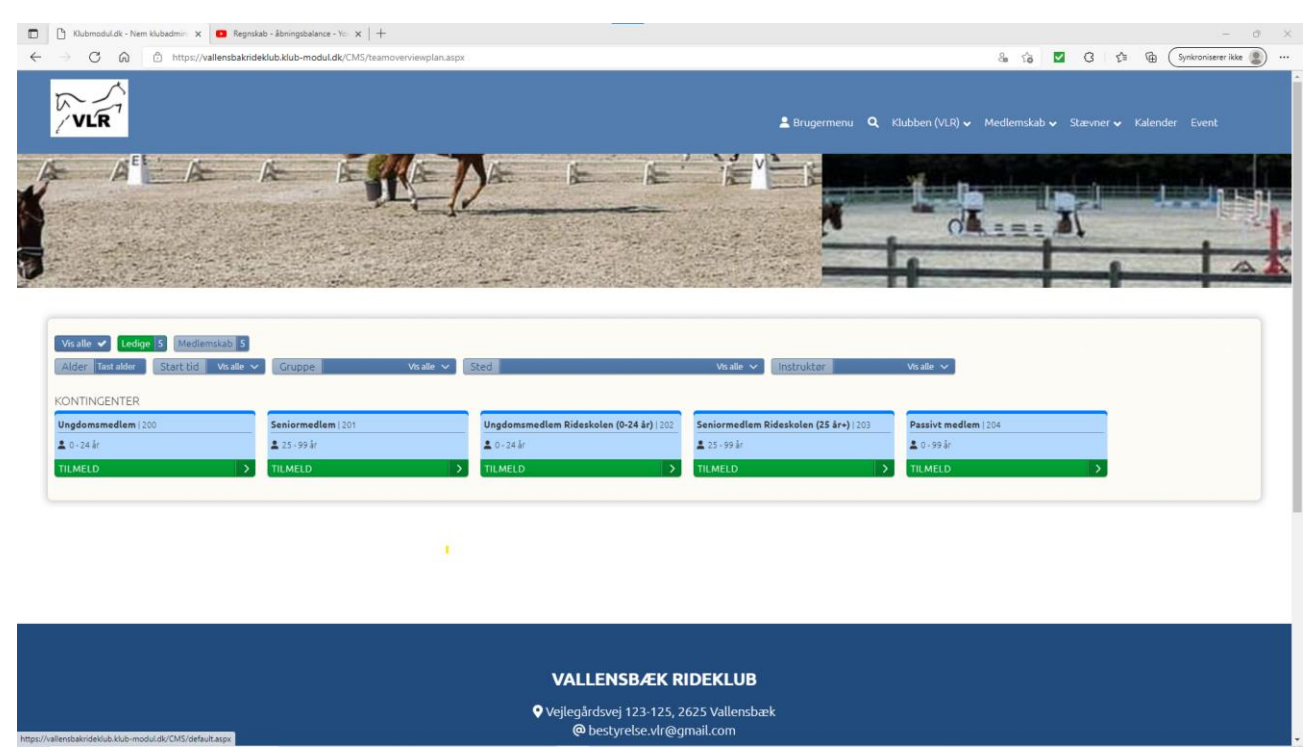

I næste vindue skal du acceptere betingelserne og klikker efterfølgende på den grønne bjælke betal. Næste vindue vil være et betalingsvindue som du formentlig kender fra når du handler på nettet.

| Nuomodukak - Nem kuoaamin X Megniskao - aonin | gsbalance - You 🗙   +                                                                                                    |                                                                      |
|-----------------------------------------------|----------------------------------------------------------------------------------------------------|----------------------------------------------------------------------|
|                                               | -modul.dk/CMS/ProfileMaintainEnrollment.aspx?TeamID=2                                                                                                    | ta 🖬 🖬 🕼 Synkroniserer i                                             |
| VLR                                           |                                                                                                    | 💄 Brugermenu 🔍 Klubben (VLR) 🗸 Medlemskab 🗸 Stævner 🗸 Kalender Event |
|                                               | Medlemsskab<br>seniormedlem   201                                                                                                    | 0 <del>(</del>                                                       |
| G                                             | Info<br>Kontingent i VLR følger kalenderåret.<br>Rideskolemedlem 150 kr.<br>Ungdomsmedlem (02-24 år) 210 kr.<br>Seniormedlem (25 år og op) 390 kr.<br>Paskip medlem 210 kr. |                                                                      |
|                                               | Du er ved at tilmelde<br>Anastasia Beverhousen                                                                                                    |                                                                      |
| E                                             | 🗄 Pris pr. rate / Årskontingent                                                                                                    | 390,00 kr.                                                           |
| e                                             | E Til betaling                                                                                                    | 390,00 kr.                                                           |
| (                                             | Evt. kommentar til tilmelding<br>Bernærk. Dit navn og adresse har vi allerede. Max 2.000 tegn.                                                                              |                                                                      |
|                                               | ☑ Jeg accepterer betingelserne                                                                                                    |                                                                      |

Du har nu oprettet en profil og tilmeldt dig medlemskab af Vallensbæk Rideklub.

Hvis du ønsker og afmelde dit medlemskab går logger du på Vallensbæk Rideklubs hjemmeside med din profil. Herefter går du i menupunkt "Brugermenu" og "Mine tilmeldinger". Her får du et overblik over hvad du er tilmeldt og kan klikke på medlemskontingent og derefter den gule bjælke "Udmelding"

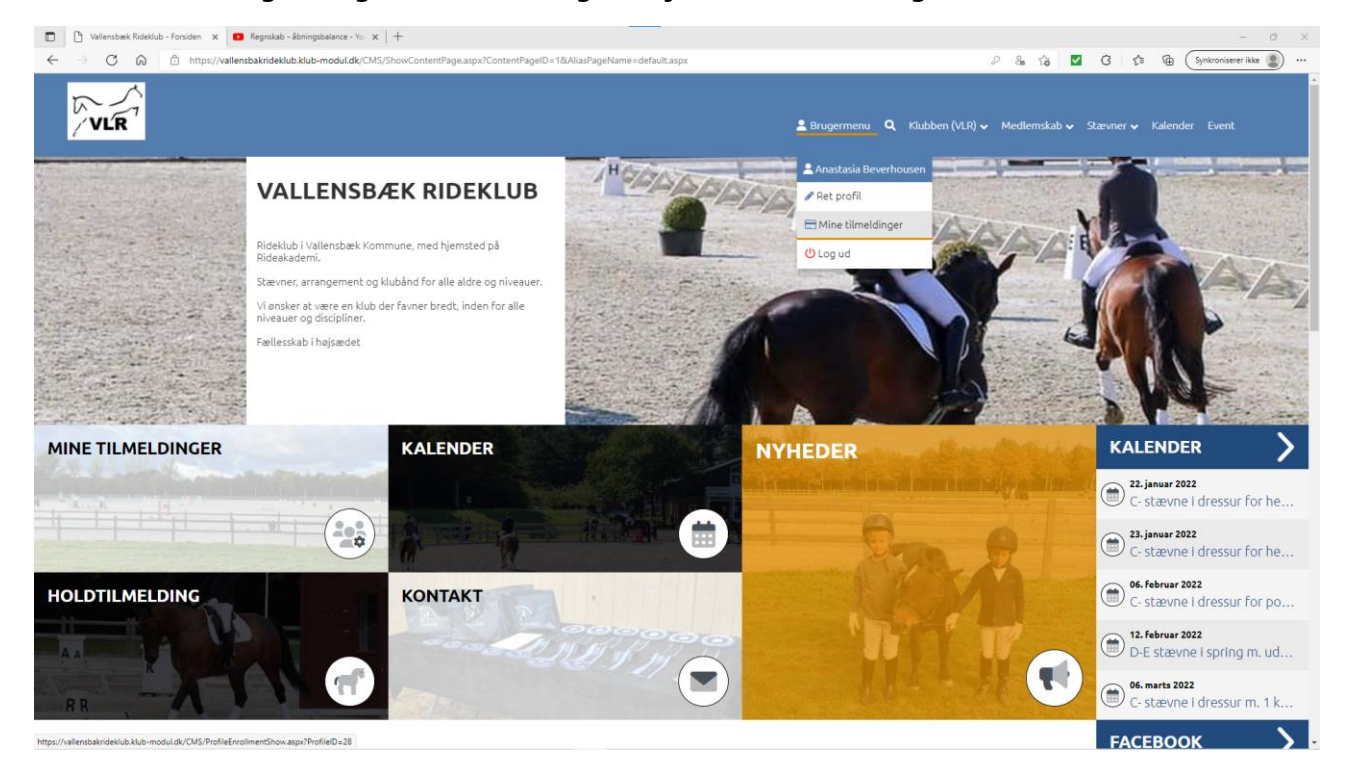